# ちゅピCOM Air-LANサービスご利用ガイド

## ご利用前に本書をお読みいただき、正しくお使いください。 お読みになった後は、いつでも見られるようにお手元に大切に保管してください。

地域アリアリ **5**๑ピCOM

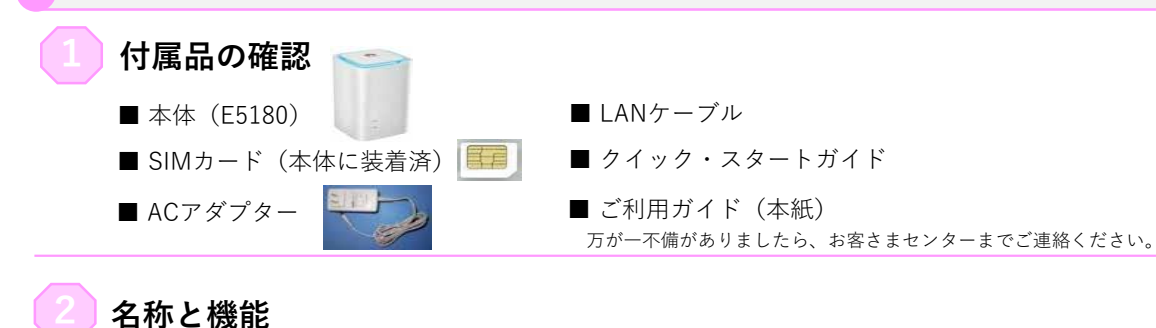

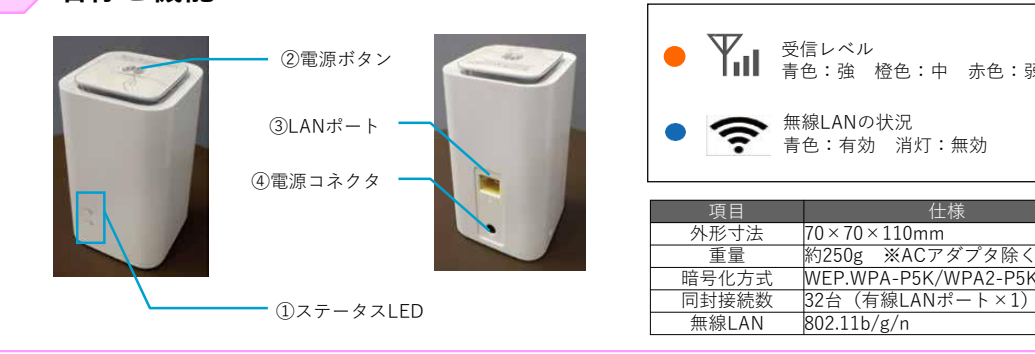

|       | 色:強 橙色:中 赤色:弱および圏外     |
|-------|------------------------|
|       | 線LANの状況<br>⊧色:有効 消灯:無効 |
| 項目    | 仕様                     |
| 外形寸法  | 70 × 70 × 110mm        |
| 重量    | 約250g ※ACアダプタ除く        |
| 暗号化方式 | WEP.WPA-P5K/WPA2-P5K   |

記載例

**▼** - 受信レベル

電源を入れる/切る

■ 電源を入れる コンセントにACアダプターを挿し、上部の電源ボタンを2秒以上押してください。

■ 電源を切る コンセントにACアダプターを抜いてください。もしくは上部の電源ボタンを2秒以上押してください。

パソコンとの接続(Wi-Fi編)

■ SSIDを確認する

本体の底面に小さい文字で「SSID|および 「WIFI KEY」の記載がありますので、メモ しておいてください。

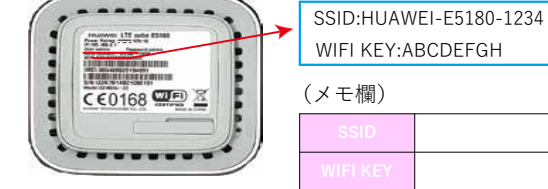

## 【パソコンとの接続】(有線LAN編)

本機背面のLANポートと利用するパソコンのLANポートをLANケーブルで接続してください。 自動的に接続されます。 LANケーブルはカテゴリー5eもしくはカテゴリー6のストレートケーブルをおすすめいたします。

タスクバーから無線IANのアイコンを 選択(クリック)してください。

メモした「SSID」を選択(クリック)し、 「自動的に接続」にチェックを入れた上で、 右横の「接続」を押して(クリック)して ください。

次に「ネットワークセキュリティキーの 入力しの画面が表示されたら、メモした 「WIFI KEY」を入力してください。

「このネットワークトの他のPC、デバイス、 コンテンツを探し、プリンターやTVなどの デバイスに自動的に接続しますか?|と 表示された場合、「はい」「いいえ」どちら を選択いただいても構いません。

選択した「SSID」の下に「接続済み」と 表示されていることを確認してください。

パソコン画面右側で右から左へマウスを移動 もしくは指で画面右側に指を置き内側に向か ってスワイプさせて「チャーム」を表示させ てください。その中から「接続|を選択 (クリック) してください。

## Step2

無線LANのアイコンを選択(クリック) してください。

メモした「SSID」を選択(クリック)し、 「自動的に接続」にチェックを入れた上で、 右横の「接続」を押して(クリック)して ください。

## Step4

次に「ネットワークセキュリティキーの 入力 | の画面が表示されたら、メモした 「WIFI KEY | を入力してください。

## Step5

「このネットワークトの他のPC、デバイス、 コンテンツを探し、プリンターやTVなどの デバイスに自動的に接続しますか?|と 表示された場合、「はい」「いいえ」どちら を選択いただいても構いません。

## Step6

選択した「SSID」の下に「接続済み」と 表示されていることを確認してください。

## Windows7のWi-Fi設定方法

## Step1

「スタート」⇒「コントロールパネル」⇒ 「ネットワークとインターネット」⇒ 「ネットワークと共有センター」の順番に 選択(クリック)してください。

## Step2

「ネットワークに接続」を 選択(クリック)してください。

## Step3

メモした「SSID」を選択(クリック)し、 「自動的に接続」にチェックを入れた上で、 右横の「接続」を押して(クリック)して ください。

## Step4

次に「ネットワークセキュリティキーの 入力」の画面が表示されたら、メモした 「WIFI KEY」を入力してください。

## Step5

選択した「SSID」の下に「接続済み」と 表示されていることを確認してください。

## Mac OS XのWi-Fi設定方法

## Step1

メニューバーのアップルメニューから 「システム環境設定…」を選択(クリック) してください。

## Step2

「システム環境設定」の「ネットワーク」 を選択(クリック)してください。

## tep3

「ネットワーク」の左側から「Wi-Fi」(もし くは「AirMac」)を選択し、「Wi-Fiを入に する」を押して(クリック)してください。

## Step4

「ネットワーク名」のメニューを開き、 メモした「SSID」を選択(クリック)して ください。

## Ste

「Wi-Fiネットワーク"HUAWEI-〇〇〇〇" にはWPA2パスワードが必要です。」と 表示されたら、「パスワード」のところに メモした「WIFI KEY」を入力してください。 設定したら「接続」を押してください。

## Step6

「ネットワーク」の画面に戻って、状況が 「接続済み」と表示されていることを確認 してください。

ちゅピCOMサービス、ご契約に関するお問い合わせは、ちゅピCOMお客さまセンターまで 000-18:00 (年中無休) 000-18:00 (年中無休) URL https://www.chupicom.jp

## iOSの設定方法

## Step1

アイコンメニューから「設定」をタッチ してください。

## Step2

「Wi-Fi」をタッチして、「Wi-Fi」の画面 を表示させ、「ネットワークを選択」から メモした「SSID」をタッチしてください。

## Step3

「パスワード入力」と表示されたら、 メモした「WIFI KEY」を「パスワード」 の欄に入力してください。

## Step4

「Wi-Fi」の画面に戻ったら、選択した 「SSID」の左横にチェックマークが入って いることを確認してください。

## Androidの設定方法

Step1

「設定」をタッチしてください。

## Step2

「Wi-Fi」をタッチして、Wi-Fiの一覧から メモした「SSID」をタッチしてください。

## Step3

「パスワード入力」と表示されたら、 メモした「WIFI KEY」を「パスワード」 の欄に入力してください。

## Step4

「Wi-Fi」の画面に戻ったら、選択した 「SSID」の左横にチェックマークが入って いることを確認してください。

## 安心リモートサポート

◎パソコン、インターネットなど初期設定から使い方 までサポートします。◎その他、無線LAN・プリンタ等 の周辺機器やタブレット・スマートフォン等のモバイル 端末、ゲーム機などのサポートも可能です。

## 【月額利用料金】

500円(税抜き)※別途消費税が必要です <メリット>

●サポート時間延長 9:00~21:00(年中無休)
●専用電話番号を設置

(注) Air-LANにはリモート(遠隔)は対応していません。

| インターネットで | https://www.chupicom.jp |    |
|----------|-------------------------|----|
| 検索はカンタン! | ちゅピCOM                  | 検索 |